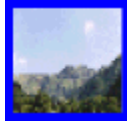

# **GESTION DES DONNEES AVEC EXCEL**

# 1) Préalable

Dans une feuille de calcul, tout tableau d'informations structurées est considéré par Excel comme une base de données.

La première ligne identifie les informations (nom des « champs » ou « étiquettes ». Chaque ligne suivante représente un « enregistrement » (une information distincte).

 $\Rightarrow$  Pour être utilisé comme une base de données, un tableau ne doit comporter aucune colonne ou ligne entièrement vide.

Il est possible alors de rechercher des informations, de les trier, d'utiliser des fonctions particulières pour les analyser.

#### 2) Recherche de données

### 2-1) Directement dans le tableau d'exemple

#### 2-1-1) Figer les volets

La fonction permet de faire défiler les informations du tableau en gardant visibles les étiquettes des champs (situés dans la  $1^{ere}$  ligne) ainsi que les noms des personnes ( $1^{ere}$  colonne de gauche).

Pour cela :

→ Sélectionner la cellule **B1**.

→ Activer la commande du menu Fenêtre / Figer les volets.

Pour changer la cellule qui sert de pivot au défilement, il est nécessaire d'exécuter au préalable la commande **Fenêtre** / **Libérer les volets**.

#### 2-1-2) Rechercher une valeur

Pour visualiser (et éventuellement modifier) les informations se rapportant à un nom de personne :

- → Cliquer sur la cellule qui contient l'étiquette « Nom ».
- → Activer la commande du menu Edition / Rechercher...
- → Renseigner la fenêtre de dialogue ci-après.

Les cases à cocher « Respecter la casse » et « Cellule entière » introduisent des contraintes dans la recherche (correspondance exacte avec le terme saisi).

Cliquez sur le bouton < suivant> jusqu'à atteindre l'information recherchée puis fermer la fenêtre.

| Rechercher      | ? 🛛                |
|-----------------|--------------------|
| Rechercher :    | Sui <u>v</u> ant   |
| ,               | Fermer             |
| Sens : Parligne | R <u>e</u> mplacer |
| Dans : Formules |                    |

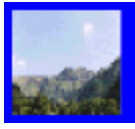

# 2-2) A l'aide d'une grille

La présentation en tableau rend moins confortable la lecture des informations (surtout si les champs sont nombreux. La grille offre l'avantage de n'afficher que les informations relatives à une ligne du tableau.

 $\rightarrow$  Cliquer sur une des cellules à l'intérieur du tableau <sup>1</sup>

→ Activer le menu **Données** / **Grille**. La grille du point **2-2-1** s'affiche. Les différents boutons listent les actions possibles. Cliquer sur <suivante> ou sur <précédente> pour faire défiler les fiches.

# 2-2-1) Recherche sur un critère

Pour rechercher une ou plusieurs fiches :

- → Cliquer sur le bouton <Critères>, (tous les champs se mettent à blanc).
- → Saisir le nom **DUPARC** dans le champ « Nom » et presser sur la touche « Entrée » pour valider (la fiche correspondante s'affiche).
- → Modifier la ville et le prénom (les modifications sont reportées dans le tableau).

| Liste            |         |   | ? 🛛            |
|------------------|---------|---|----------------|
| P <u>r</u> énom: | Mathieu |   | 26 sur 32      |
| Nom :            | DUPARC  |   | Nouvelle       |
| <u>Vi</u> lle:   | Buc     |   | Supprimer      |
| S <u>e</u> xe:   | M       |   | Rétablir       |
|                  |         |   | Précédente     |
|                  |         |   | Suivante       |
|                  |         |   | Critères       |
|                  |         | _ | <u>E</u> ermer |
|                  |         | - |                |

<sup>1</sup> Attention : pour utiliser sans risque les fonctions de base de données d'Excel, il est impératif de ne sélectionner qu'une seule cellule à l'intérieur du tableau.

### 2-2-2) Recherche multicritères

Il est possible de combiner plusieurs critères (ET est implicite) :

→ Cliquer sur le bouton <Critères>.

→ Saisir Buc et M (pas d'accent), puis presser sur la touche « Entrée » (Excel positionne la grille sur la 1<sup>ère</sup> fiche trouvée : utiliser uniquement les boutons <suivante> et <précédente> pour changer de fiche) <sup>1</sup>.

| Liste          |     |          | ? 🛛            |
|----------------|-----|----------|----------------|
| Prénom:        |     | <u> </u> | Critères       |
| Nom :          |     |          | Nouvelle       |
| <u>Vi</u> lle: | Buc |          | Effacer        |
| S <u>e</u> xe: | м   |          | Rétablir       |
|                |     |          | Précédente     |
|                |     |          | Suivante       |
|                |     |          | Grille         |
|                |     |          | <u>F</u> ermer |
|                |     | <b>–</b> |                |

<sup>1</sup> Si aucune fiche ne correspond aux critères, Excel affiche une fiche quelconque.

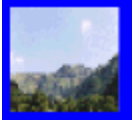

# 2-3) A l'aide de filtres

L'application d'un filtre ne laisse visibles que les lignes du tableau qui satisfont à un ou plusieurs critères.

# 2-3-1) Filtre automatique

Activer la commande du menu Données / Filtre / Filtre automatique.

Les étiquettes des champs sont complétées par une flèche de déploiement de liste déroulante.

A B C D 1 Prénom Vom Ville Sexe V

### 2-3-1-1) Filtre automatique avec un seul critère

Pour visualiser toutes les personnes d'une même ville :

- → Cliquer sur la flèche du champ Ville.
- → Choisir « **Paris** » (8 enregistrements trouvés).

| A         | В         | С                            |   | D      |
|-----------|-----------|------------------------------|---|--------|
| Prénom 🖵  | Nom 💽     | ▼ Ville                      | - | Sexe 🔻 |
| Gaston    | DESCARTES | Gastelnau Le Lez             | ٠ | M      |
| Romane    | GASCON    | Cesson<br>Collouille Sur Mor |   | F      |
| Jacques   | PAUTRE    | Conflans-Sainte-Honorine     |   | M      |
| Yves      | MICHEL    | La Cavalerie                 |   | M      |
| Edouard   | DUMONT    | Laloubère                    |   | M      |
| Ferdinand | PIERRE    | Lameac<br>Le Chesnav         |   | M      |
| Maurice   | ANDRE     | Le Chevain                   |   | M      |
| Jean      | DUCHEMIN  | Limoges                      |   | M      |
|           |           | Mazelles sur Négrop          |   |        |
|           |           | Narbonne                     |   |        |
|           |           | Nice                         |   |        |
|           |           | Paris<br>Perpigpap           |   |        |
|           |           | Saint Michel Sur Orge        |   |        |
|           |           | Tarbes                       |   |        |
|           |           | Toulouse                     | - |        |
|           |           | Vaux our mer                 | 1 |        |

Pour réafficher l'ensemble des données :

→ Annuler le filtre par la commande de menu **Données** / **Filtre** / **Afficher tout** (ou sélectionner la première entrée (**Tous**) de la liste déroulante du filtre actif).

### 2-3-1-2) Filtre automatique avec plusieurs critères

Pour obtenir la liste de toutes les personnes dont le sexe est masculin et dont l'âge est inférieur à 40 ans :

→ Placer un premier filtre sur le champ Sexe (valeur M). 27 enregistrements trouvés.

→ Placer un second filtre sur le champ Age en cliquant sur la flèche de droite puis choisir dans la liste (Personnalisée...).

 $\rightarrow$  Renseigner comme suit la zone de dialogue :

| Filtre automatique personnalisé                                                                                                    | ? 🛛     |
|----------------------------------------------------------------------------------------------------|---------|
| Afficher les lignes dans lesquelles :                                                                                                    |         |
| Age est inférieur à van de la constant de la constant de la consta |         |
| iente Cou                                                                                                    |         |
|                                                                                                    | Annuler |
| Utilisez ? pour représenter un caractère<br>Utilisez * pour représenter une série de caractères                                                                                                    |         |

20 enregistrements sont trouvés.

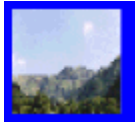

# 2-3-2) Filtre élaboré

Un filtre élaboré permet de combiner des requêtes sur plusieurs champs.

Il est nécessaire, dans ce cas de préparer une zone de critères qui peut être établie dans une autre feuille du classeur.

## 2-3-2-1) Définir la zone de critères

La zone de critères contient le nom des champs qu'Excel doit prendre en compte ainsi que les informations à rechercher.

**Exemple** : Dresser la liste des personnes dont l'age est inférieur à 20 ans ou dont l'âge est supérieur à 60 ans.

<u>La formule serait</u> : Age < 20 ET Age > 60.

Mise en œuvre :

→ Copier sur la feuille « Critères » les noms des champs qui contiennent les informations sur lesquelles portent la requête.

- $\rightarrow$  Sélectionner (sur la feuille « Liste ») la plage de cellules E1:E1
- $\rightarrow$  Menu Edition / Copier.
- → Sélectionner la cellule A1 de la feuille « Critères », puis menu Edition / Coller.

→ Compléter comme suit la zone de critères :

|   | A   | · · · · |
|---|-----|---------|
| 1 | Age |         |
| 2 | <20 |         |
| 3 | >60 |         |

La zone se saisie des critères est située immédiatement au-dessous des champs. Si plusieurs critères sont placés sur une même ligne, ils sont reliés implicitement par un ET logique (intersection). S'ils sont situés sur des lignes différentes, ils sont reliés par un OU logique (réunion).

### 2-3-2-2) Filtrer les informations

 $\rightarrow$  Pour activer le filtre :

- → Revenir à la feuille « Liste » et placer le curseur sur une des cellules à l'intérieur du tableau.
- → Activer la commande du menu Données / Filtre / Filtre élaboré...
- $\rightarrow$  Compléter comme suit la zone de dialogue :

| Filtre élaboré             | ? 🛛                           |  |  |  |  |
|----------------------------|-------------------------------|--|--|--|--|
| Action                     | ur place<br>autre emplacement |  |  |  |  |
| Plages : \$A\$1:\$E\$41    |                               |  |  |  |  |
| <u>Z</u> one de critères : | Critères!\$A\$1:\$A\$3        |  |  |  |  |
| Copier dans :              | <u></u>                       |  |  |  |  |
| Extraction sans doublon    |                               |  |  |  |  |
|                            | OK Annuler                    |  |  |  |  |

→ Pour renseigner la ligne « Zone de critères » :

 $\rightarrow$  Cliquer dans la case « Zone de critères ».

→ Cliquer sur l'onglet de la feuille « Critères » puis sélectionner la place de cellules A1:A3.9 enregistrements sont trouvés.

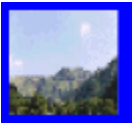

# 2-3-2-3) Extraction des données

Il peut être intéressant de constituer (à partir de certains critères de recherche) une liste distincte de la base de données d'origine.

La présentation des informations (affichage et disposition des colonnes, options de tri...) peut alors être différente de la liste d'origine sans risque d'altération des données sources.

Attention : après sa création, cette  $2^{ime}$  liste est totalement indépendante de la  $1^{ire}$  (une modification des données de l'une ne sera pas répercutée sur l'autre).

### 2-3-2-4) Définir la zone d'extraction<sup>1</sup>

→ Choisir les champs retenus pour la constitution de la liste (Nom, Ville, Sexe, Age) :

- $\rightarrow$  Dans la feuille « Liste » sélectionner la cellule A1 et la plage E1:E1<sup>2</sup>.
- → Menu Edition / Copier.
- → Sélectionner la cellule O1 et faire menu Edition / Coller.
- $\rightarrow$  Cliquer dans une des cellules du tableau de données pour le sélectionner.

<sup>1</sup> Cette zone d'extraction doit se situer sur la même feuille que les données.

<sup>2</sup> Touche Ctrl enfoncée + clic pour sélectionner des cellules non contiguës.

#### 2-3-2-5) Extraire les enregistrements

→ Activer la commande du menu Données / Filtre / Filtre élaboré...

→ Compléter comme suit la zone de dialogue :

| Filtre élaboré                                      | ? 🛛                           |
|-----------------------------------------------------|-------------------------------|
| Action<br>C Eiltrer la liste su<br>C Copier vers un | ur place<br>autre emplacement |
| Plages :                                            | \$A\$1:\$E\$41 💽              |
| <u>Z</u> one de critères :                          | Critères!\$A\$1:\$A\$3 🗾      |
| Copier <u>d</u> ans :                               | \$0\$1:\$R\$1 💽               |
| E <u>x</u> traction sans o                          | doublon                       |
|                                                     | OK Annuler                    |

Pour récupérer dans la zone d'extraction la totalité des données satisfaisant aux critères, indiquer comme référence de Destination la plage de cellules contenant le nom des champs.

Pour limiter à (n) lignes l'extraction des données, indiquer comme référence de Destination une plage de cellules contenant (n) lignes au-dessous des noms de champs.

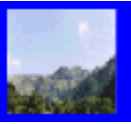

## 3) Analyse de données

### 3-1) Sous-totaux

Objectif : disposer de certains indicateurs concernant la population de la base de données (moyenne de l'âge) selon la ville habitée.

# 3-1-1) Préliminaires

La fonction « sous-total » d'Excel implique que les données soient triées sur le champ qui sert de base au regroupement des données (dans l'exemple, le champ « Ville »).

Le tri peut s'effectuer sur la base source elle-même ou de préférence sur une copie obtenue par exemple à partir de la méthode d'extraction décrite plus haut (dans ce cas, la zone de critère serait vide.

2 méthodes peuvent être utilisées pour le tri :

# $\rightarrow$ Méthode 1 :

- $\rightarrow$  Cliquez sur des cellules de la colonne « Ville ».
- → Cliquez sur le bouton « tri croissant » dans la barre d'outils  $^{2\downarrow}$ .

# $\rightarrow$ Méthode 2 :

→ Sélectionner une cellule quelconque du tableau de données.

→ Exécuter la commande du menu **Données** / **Trier...** puis renseigner la zone de dialogue ci-dessous (3 clés de tri sont possibles) :

| Trier             | ? 🛛                                   |
|-------------------|---------------------------------------|
| Trier par         | Croissant                             |
| Puis par          | Croissant     Croissant     Cocossant |
| Puis par          | Croissant                             |
| Ligne de titres — | C Non                                 |
| Options           | OK Annuler                            |

# 3-1-2) Calcul

- → Exécuter la commande du menu Données / Sous-totaux...
- → Compléter la zone de dialogue ci-dessous :

| Sous-total                                                                                                    | ? 🗙    |
|----------------------------------------------------------------------------------------------------|--------|
| À chaque changement de :                                                                                                    |        |
| Ville                                                                                                    |        |
| Utiliser la fonction :                                                                                                    |        |
| Moyenne                                                                                                    |        |
| Ajouter un sous-total à:<br>Ville Sexe ✓ Age ✓                                                                                                  |        |
| <ul> <li>✓ <u>R</u>emplacer les sous-totaux existants</li> <li>✓ Saut de page entre les groupes</li> <li>✓ Synthèse sous les données</li> </ul> |        |
| Supprimer tout OK A                                                                                                    | nnuler |

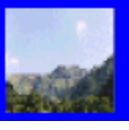

→ Utiliser les symboles du plan pour afficher ou masquer les détails. Les boutons <1>, <2> et <3> permettent de ne visualiser que les lignes qui correspondent aux différents niveaux hiérarchiques (total général, sous-totaux et détail). Les <+> ou les <-> agissent à l'intérieur d'un niveau.

| 1 2 | 3 |    | A      | В   | C                      | D         | E      |
|-----|---|----|--------|-----|------------------------|-----------|--------|
|     |   | 1  | Prénom | Nom | Ville                  | Sexe      | Age    |
| Γ±  |   | 3  |        |     | Moyenne La Cavalerie   |           | 19     |
| +   |   | 5  |        |     | Moyenne Laloubère      |           | 60     |
| +   |   | 8  |        |     | Moyenne Toulouse       |           | 28,5   |
| +   |   | 10 |        |     | Moyenne Nice           |           | 18     |
| +   |   | 12 |        |     | Moyenne Barbazan Déb   | at        | 2      |
| •   |   | 15 |        |     | Moyenne Bayonne        |           | 45,5   |
| +   |   | 17 |        |     | Moyenne Castelnau Le   | ez        | 26     |
| •   |   | 19 |        |     | Moyenne Cesson         |           | 39     |
| +   |   | 21 |        |     | Moyenne Colleville Sur | Mer       | 45     |
| •   |   | 23 |        |     | Moyenne Conflans-Saint | te-Honori | 58     |
| +   |   | 25 |        |     | Moyenne Laméac         |           | 81     |
| •   |   | 27 |        |     | Moyenne Le Chesnay     |           | 24     |
| +   |   | 29 |        |     | Moyenne Le Chevain     |           | 36     |
| +   |   | 31 |        |     | Moyenne Limoges        |           | 24     |
| +   |   | 35 |        |     | Moyenne Lyon           |           | 26,333 |
| +   |   | 37 |        |     | Moyenne Mazelles sur N | légron    | 55     |
| +   |   | 39 |        |     | Moyenne Narbonne       |           | 40     |
| •   |   | 43 |        |     | Moyenne Nice           |           | 26     |
| +   |   | 45 |        |     | Moyenne Perpignan      |           | 60     |
| +   |   | 50 |        |     | Moyenne Buc            |           | 40     |
| +   |   | 52 |        |     | Moyenne Saint Michel S | ur Orge   | 45     |
| +   |   | 54 |        |     | Moyenne Tarbes         |           | 34     |
| +   |   | 56 |        |     | Moyenne Vaux Sur Mer   |           | 39     |
| +   |   | 65 |        |     | Moyenne Paris          |           | 34,5   |
|     |   | 66 |        |     | Moyenne                |           | 36,15  |

→ Pour supprimer les sous-totaux :

- → Menu Données / Sous-totaux...
- $\rightarrow$  Cliquer sur le bouton < Supprimer tout>.

# 3-2) Tableau croisé dynamique

# 3-2-1) Tableau 1

Répartition des personnes selon l'âge et la ville :

- → Cliquer sur une des cellules du tableau de données.
- → Activer la commande du menu Données / Rapport de tableau croisé dynamique...
- → Un assistant décompose en 3 étapes la réalisation du tableau croisé :
  - $\rightarrow$  Cliquer 2 fois sur < suivant> pour accéder à l'étape 3.
  - $\rightarrow$  A l'étape 3, cliquer sur le bouton <Disposition...> pour construire le tableau.
  - $\rightarrow$  Placer les noms des champs dans les différentes zones (par un « cliquer-glisser ») pour obtenir le résultat ci-dessous :

| Assistant Tableau et gr | aphique | croisés dynamiques - Disposition                                                                                      | · ? 🛛                                 |
|-------------------------|---------|----------------------------------------------------------------------------------------------------|---------------------------------------|
| lion 2 Fan<br>Isaac     |         | Construisez votre tableau cr<br>dynamique en faisant glisser<br>boutons champs (à droite) su<br>diagramme (à gauche). | bisé<br>les<br>Ir le                  |
| PAGE                    | Ville   | Age <u>COLONNE</u><br>NB Nom<br>DONNÉES                                                                               | Prénom<br>Nom<br>Ville<br>Sexe<br>Age |
|                         |         | Aide OK.                                                                                                    | Annuler                               |

- $\rightarrow$  Cliquer sur le bouton <OK> pour valider (retour à l'étape 3).
- → Cliquer sur le bouton <Terminer> pour visualiser le tableau croisé.

### 3-2-1-1) construire un graphique

Pour pouvoir sélectionner dans le tableau croisé dynamique la plage de cellule **A2:Z27** (étiquettes des lignes / colonnes + données à l'exclusion des totaux) une étape préalable est nécessaire :

→ Cliquer sur une des cellules à l'intérieur du tableau croisé.

→ Afficher si nécessaire la barre d'outils « Tableau croisé dynamique » (menu Affichage / Barre d'outils).

→ Désactiver l'option « activer la sélection » (la commande agit comme une bascule : chaque sélection inverse l'état précédent) :

| Tableau croisé dynamique     |                   |                            |     | ×  |
|------------------------------|-------------------|----------------------------|-----|----|
| Tableau croisé dynamique 🝷 🕯 | 🊈 🛍 🖬             |                            | 9   | 12 |
| Assistant                    | Ville             | Sexe                       | Age | *  |
| Actualiser les données       |                   |                            |     |    |
| Sélectionner 🕨 🕨             | 🛅 Intitulé        |                            |     | *  |
| Form <u>u</u> les >          | Donné             | es                         |     |    |
| Champ<br>Options de la table | Donnér<br>Tout le | es et intitulés<br>tableau |     |    |
| ×⊞ Arricher ies gages<br>¥   | Activer           | Tarselection               |     |    |

- → Sélectionner la plage de cellules Z27:A2 (en partant Z27).
- $\rightarrow$  Presser la touche [F11] sur le clavier.
- $\rightarrow$  Modifier le type de graphique selon les besoins.

# 3-2-2) Tableau 2

Répartition des personnes selon l'âge et la ville.

La mise en œuvre est identique à la procédure décrite plus haut.

A l'étape 3 :

 $\rightarrow$  Faire glisser les champs « Nom » et « Age » dans la partie Données.

→ Double cliquer sur le champ dynamique nouvellement créé « Somme Age » pour choisir une autre fonction de calcul (Moyenne).

| Champ PivotTable                                          | ? 🛛           |
|-----------------------------------------------------------|---------------|
| Champ source : Age<br>Nom : Moyenne Age<br>Synthèse par : | OK<br>Annuler |
| Somme                                                     | Masquer       |
| Moyenne<br>Max                                            | Nombre        |
| Min<br>Produit<br>Nb                                      | Options >>    |

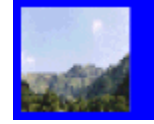

## 3-2-2-1) Améliorer la lisibilité

Mettre en forme les résultats relatifs à l'âge moyen (pas de décimales, couleur de caractères : rouge) : → Sélectionner une cellule affichant un résultat « Moyenne Age » dans le tableau croisé dynamique.

→ Dans la barre d'outils « Tableau croisé dynamique », activer la commande « Champ » :

| Tableau croisé dynamique                                 |    |                       |   |              | × |
|----------------------------------------------------------|----|-----------------------|---|--------------|---|
| Tableau croisé dynamique 🝷 🚈 🛍                           | 17 | <b>−</b> ∃ <b>0</b> ∃ |   | <b>9</b> 2 👿 |   |
| Mettre en forme le rapport<br>Graphique croisé dynamique |    | Sexe                  | A | ige -        | * |
| 🔀 Assistant                                              |    |                       |   |              | ÷ |
| = 🚦 Actualiser les données                               |    | 1                     |   |              |   |
| Paramètres client-serveur                                |    | 45                    |   |              |   |
| Sélectionner +                                           |    |                       |   |              |   |
| Formules                                                 |    |                       |   |              |   |
| 🔁 Champ                                                  |    |                       |   |              |   |
| Options de la table                                      |    |                       |   |              |   |
| Afficher les pages                                       | 1  | 4                     | 1 | 1            |   |

→ Cliquer sur le bouton <Nombre...> :

| Champ PivotTable                            | ? 🛛        |
|---------------------------------------------|------------|
| Champ source : Age                          | ОК         |
| <u>N</u> om : Moyenne Age<br>Synthèse par : | Annuler    |
| Somme A                                     | Masquer    |
| Moyenne                                     | Nombre     |
| Max<br>Min<br>Produit                       | Options >> |
|                                             |            |

- → Dans la colonne « Catégorie », choisir la variante Personnalisé.
- → Taper la définition dans la ligne Type : [Rouge]0.
- → Cliquer sur le bouton  $\langle OK \rangle$  puis une 2<sup>ème</sup> fois pour valider :

| Format de cellule                                                                                                    | ? 🛛                                                                                                    |
|----------------------------------------------------------------------------------------------------|----------------------------------------------------------------------------------------------------|
| Nombre<br>Catégorie :<br>Standard<br>Nombre<br>Monétaire<br>Comptabilité<br>Date<br>Heure<br>Pourcentage<br>Fraction<br>Scientifique<br>Texte<br>Spécial<br>Personnalisée | Apergu<br>36<br>Iype :<br>Roure 10<br>Standard<br>0,00<br># ##0,00<br># ##0,00<br># ##0,00<br># ##0\_€, # ##0\_€<br>de nombre, en utilisant un des codes existants |
|                                                                                                    | OK Annuler                                                                                                    |

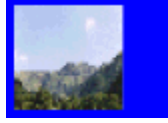

## 4) Importation de données depuis une base au format « txt »

- → Activer la commande du menu Fichier / Ouvrir...
- $\rightarrow$  Dans la ligne « Type de fichiers », choisir « Tous les fichiers (\*.\*) » :

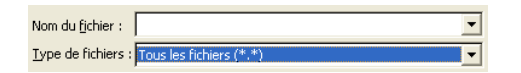

- → Ouvrir le fichier : adresses.txt (exemple de fichier) dans Mes documents.
- → Un assistant décompose l'importation en 3 étapes :

# 4-1) Etape 1

→ Cocher la case « Délimité » :

| Assistant Importation de texte - Étape 1 sur 3                                                                                                    |  |  |
|----------------------------------------------------------------------------------------------------|--|--|
| L'Assistant Texte a déterminé que vos données sont de type Délin<br>Si ce choix yous convient, choisissez Suivant, sinon choisissez le ty                                                                                |  |  |
| Type de données d'origine<br>Choisissez le type de fichier qui décrit le mieux vos données :<br>© <u>Délimité</u> - Des caractères tels que des virgules ou<br>C Largeur fixe - Les champs sont alignés en colonnes et s |  |  |
| Commencer l'importation à la ligne :                                                                                                    |  |  |

# 4-2) Etape 2

→ Définir le délimiteur (;) :

| -Séparateurs |               |                  |
|--------------|---------------|------------------|
|              | _             | _                |
| Tabulation   | Point-virgule | Virg <u>ul</u> e |
|              |               |                  |
| Espace       | Autre :       |                  |

# 4-3) Etape 3

➔ Préciser les options de champ (exemple : le champ Code table doit être déclaré en texte pour éviter qu'Excel ne convertisse certains numéros en valeurs monétaires) :

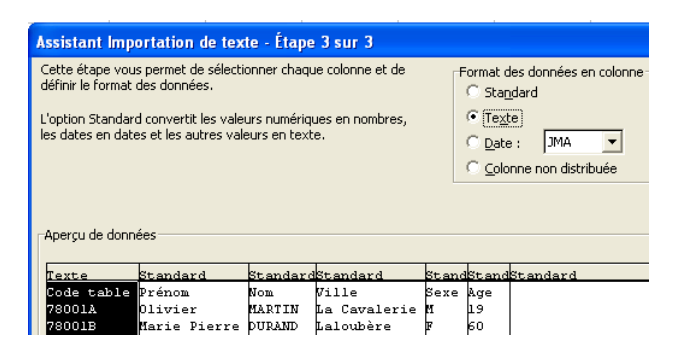